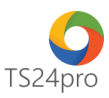

## TaxOnline™ Chức năng tính lương: Danh mục ngày nghỉ

Để thực hiện lập danh mục ngày nghỉ trong chức năng tính lương, người dùng thực hiện như sau:

Bước 1: Vào ứng dụng TaxOnline™ > "Tính lương" > "DM ngày nghỉ".

|                         |                        |                 |                           |                            |                             |                            | 11                    | ™ - Kê khai thuế       | & giao dịch điện tử         |                        |                              |                                           |                                                |
|-------------------------|------------------------|-----------------|---------------------------|----------------------------|-----------------------------|----------------------------|-----------------------|------------------------|-----------------------------|------------------------|------------------------------|-------------------------------------------|------------------------------------------------|
| TaxOnline™              | ™ TT ch                | ung K           | 7 Thủ tụ                  | c khác QLHĐ                | Kết xuất BC                 | TaxData T                  | ính lương 🗾 ú         | y chọn                 |                             |                        |                              |                                           |                                                |
| $\diamond$              | ഉച                     | Ø               | R                         | \$                         | ₽                           | S                          | ø                     | ⊞                      | $\oslash$                   |                        | e                            | $\bigtriangledown$                        | \$                                             |
| DM đơn vị/<br>phòng ban | DM vị trí<br>công việc | DM ngày<br>nghỉ | Thông tin<br>chi tiết NLĐ | Chấm công<br>lương cố định | Chấm công<br>lương săn phăm | Chấm công<br>lương thời vụ | BK đóng<br>BHXH và CĐ | Bảng lương<br>tổng hợp | BK đã duyệt<br>& đã NT BHXH | Bảng lương<br>đã duyệt | Bảng lương<br>khai thuế TNCN | Chi tiết QTTG BHXH,<br>BHYT, BHTN của NLĐ | Chi tiết chi trả lương<br>và thuế TNCN của NLĐ |
|                         | Định nghĩa             | danh mục        |                           |                            | Chấm công                   |                            | Xem xé                | t/ duyệt               |                             |                        | Tổng                         | hợp                                       |                                                |

**Bước 2:** Thực hiện nhập liệu theo 1 trong 2 cách sau: nhập liệu trực tiếp vào mẫu tờ khai **(1),** hoặc nhập liệu vào file mẫu và nạp dữ liệu vào ứng dụng **(2).** 

| 1      | DM ngày r          | ıghi                                 |      |
|--------|--------------------|--------------------------------------|------|
| Ente   | r text to search   | ▼ Tim Nhập lại                       |      |
| Để xen | n dữ liệu theo nhó | m: Kéo tiêu đề cột muốn nhóm vào đây |      |
| STT    | Ngày               | Ghi chú                              | Chọn |
| (1)    | (2)                | (3)                                  | (4)  |
|        | 01/01/2019         | Nghỉ tết tây                         |      |
|        | 30/04/2019         | Nghỉ lễ giải phóng miền nam          |      |
|        | 01/05/2019         | Ngày quốc tế lao động                |      |
|        |                    |                                      |      |
|        |                    |                                      |      |
|        |                    |                                      |      |
|        |                    |                                      |      |
|        |                    |                                      |      |
|        |                    |                                      |      |
|        |                    |                                      |      |
|        |                    |                                      |      |
|        |                    |                                      |      |
|        |                    |                                      |      |
|        |                    |                                      |      |
|        |                    |                                      |      |
|        |                    |                                      |      |
|        |                    |                                      |      |
|        |                    |                                      |      |
|        |                    |                                      |      |
| 🔁 Inse | ert: Thêm dòng 🗴   | F11: Xóa dòng                        |      |
|        |                    |                                      |      |
|        |                    |                                      |      |

Bước 3: Nhấn "Lưu (F5)" để lưu lại thông tin sau khi đã hoàn tất nhập liệu.

*Lưu ý:* Nếu lưu lại xuất hiện thông báo lỗi, kiểm tra nội dung nào hiển thị lỗi đỏ thì hiệu chỉnh lại số liệu cho đúng.